### Step-by-step guide

Before we send out your new EML Salary Packaging Mastercard, there is a process we need to run through and some details that need to be confirmed to make sure EML have everything required to send out your new card to you. Here is your guide to EML Salary Packaging Mastercard verification.

What's covered in this user guide:

- Step-by-step card verification process.
- Frequently asked questions.

#### STEP-BY-STEP CARD VERIFICATION PROCESS

#### > Step 1

You will receive an email invitation, start by clicking 'Get your card'.

| Hi                                                                                                    |
|----------------------------------------------------------------------------------------------------|
| Exciting news1                                                                                                    |
| Your Salary Packaging Card application is waiting for you to action.                                                                                             |
| Please click on the link below to accept your new card. Make sure you have your mobile on hand and check your address<br>information is correct to avoid delays! |
| NOTE: Due to security concerns. Internet Explorer is not supported.                                                                                              |
| Google Chrome or, if you are on a mac, Apple Safari.                                                                                                    |
| HINT: If any of the optional browsers are already installed, just open the browser, cut & paste the following link into the<br>address bar to achieve this.      |
|                                                                                                    |
| Get your card                                                                                                    |
| If you have started the application process already, then please use the link below to finalise your application.                                                |
| Resume Application                                                                                                    |
|                                                                                                    |
| If you have any questions, please contact PBI Solutions on 1300 139 224 for more information.                                                                    |
|                                                                                                    |
|                                                                                                    |

\* The EML Salary Packaging Mastercard is also known as the PBI Benefit Solutions Salary Packaging and Meal Entertainment Mastercard as referred to in the PDS. See the PDS document for full Terms and Conditions.

The EML Salary Packaging Mastercard is a prepaid, reloadable Mastercard issued by EML Payment Solutions Limited ABN 30 131 436 532 AFSL 404131 pursuant to license by Mastercard Asia/Pacific Pte. Ltd. Consider if the card is right for you. Read the PDS for more information. Mastercard and the Mastercard brand mark are registered trademarks, and the circles design is a trademark of Mastercard International Incorporated.

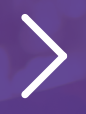

For more information visit **pbisolutions.com.au** 

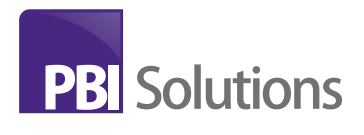

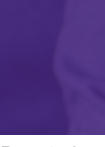

#### Step 2

A browser window will prompt you to create a new password.

Your password must be 8–16 characters, containing 3 out of 4 of the following: lowercase characters, uppercase characters, digits (0-9), and one or more symbol.

Note: we have identified that some employer networks or workplace firewalls are causing issues with the link provided by EML. This may result in either a blank screen or a request to log in before you have created a password. (i.e. you do not see the above screen after clicking 'Get your card').

Many customers have had success opening the 'Get your card' link in another browser outside of employer's network. Also, please note that the EML online portal is not compatible with Internet explorer. We recommend using Chrome or Firefox.

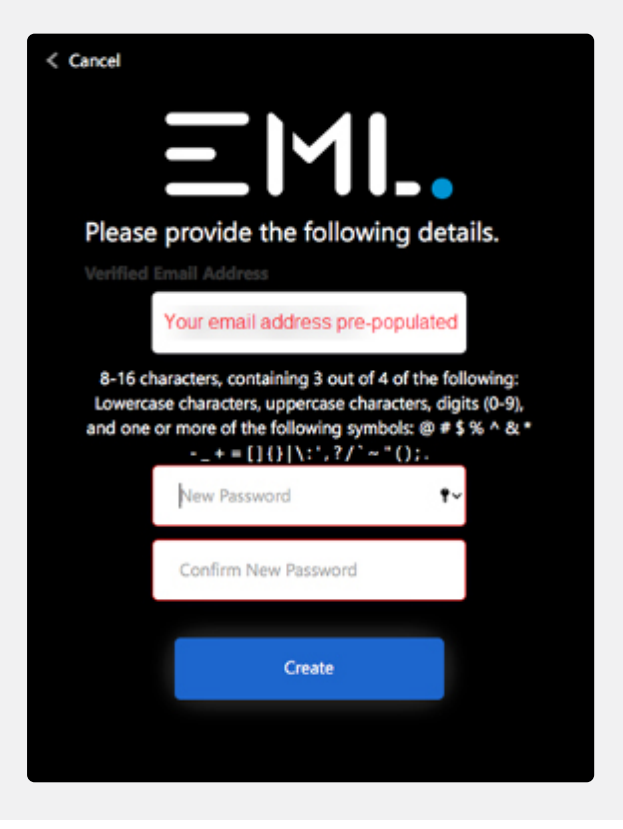

#### Step 3

Complete the application process. This involves eight steps to confirm and agree to the terms of service.

#### Confirmation & Acceptance

vided by EML Payment Solutions Ltd re? Refer to the Frequently Asked Quest

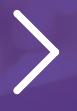

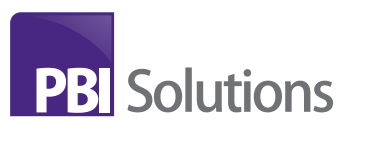

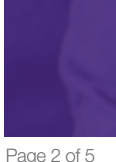

#### > Step 4

Read the *Privacy Policy* (simply follow the link to read) and then click 'Next' to accept.

#### Accept the Privacy Policy

I have read, understood and accept the Privacy Policy

March

I do not agree to the Privacy Policy

Verify Mobile Number

\*\*\*\* \*\*\* 051

#### Step 5

Click the 'Get Verification Code' button.

A 6-digit verification code sent to your mobile number. Enter the verification code onto the screen shown below and click 'Verify Code' to proceed.

If you do not receive a code, or your mobile number on is incorrect/has changed, please contact us to update your details.

|   | Det Verification Code                                     |
|---|-----------------------------------------------------------|
|   |                                                           |
| 0 | Verify Mobile Number                                      |
|   | A code has just been sent to the following Mobile Number. |
|   | **** *** 051                                              |
|   | Einer 6 Digit Verify Code                                 |
|   |                                                           |
|   | Verify Code                                               |
|   |                                                           |

In order to confirm your identity, we would like to send an sms to your mobile num

Is this your number? If not, please contact your administrator

#### > Step 6

Next review your personal details and confirm they are correct by clicking the green button. If you need to update your personal details, please contact us.

| identific   | ation such as Drivers Licence or Pa | saport.       | ne as recorded delow o | your olde legal neme as recorded on yo | 0.01 |
|-------------|-------------------------------------|---------------|------------------------|----------------------------------------|------|
| Person      | al Details                          |               |                        |                                        |      |
| Title<br>Mr | First Name                          | Midde Name(s) | Last Name              | Date of Birth                          |      |

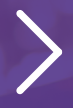

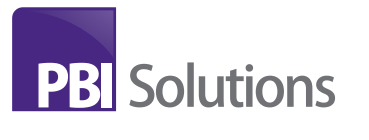

#### > Step 7

You'll also need to confirm your residential and postal address. Then click the 'Next' button to proceed. After logging in you will have the opportunity to update your addresses if necessary.

| Residential Address                                                           |                                                                                                    |    |
|-------------------------------------------------------------------------------|----------------------------------------------------------------------------------------------------|----|
|                                                                               |                                                                                                    |    |
| Building                                                                      |                                                                                                    |    |
|                                                                               |                                                                                                    |    |
| Address Line 1                                                                | Address Line 2                                                                                                  |    |
|                                                                               | the second second second second second second second second second second second second second second second se |    |
|                                                                               |                                                                                                    |    |
| Suburb                                                                        | Belleck Country                                                                                                 |    |
| SYDNEY                                                                        | Australia                                                                                                    | *  |
|                                                                               |                                                                                                    |    |
| Part Parts                                                                    |                                                                                                    |    |
| Galer Bade<br>NSW<br>Postal Address                                           | ▼ 2000                                                                                                    |    |
| Select thee<br>NSW<br>Postal Address<br>Building                              | ▼ 2000                                                                                                    | _0 |
| Select trate<br>NSW<br>Postal Address<br>Building                             | v 2000                                                                                                    |    |
| Select Date NSW Postal Address Building Address Line 1                        | 2000                                                                                                    |    |
| Select Date NSW Postal Address Building Address Line 1                        | Address Line 2                                                                                                  |    |
| Select Date NSW Postal Address Building Address Line 1 Subus                  |                                                                                                    |    |
| Select Date NSW Postal Address Building Address Line 1 Evdurb                 | Z000     Address Line 2     Select Country     Australia                                                        | -  |
| Select Date NSW Postal Address Building Address Line 1 Suburb Tables Trates   |                                                                                                    |    |
| Select Date NSW Postal Address Building Address Line 1 Solutb Select Date NSW |                                                                                                    | -  |

#### Step 8

Next review your personal details and confirm they are correct by clicking the green button. If you need to update your personal details, please contact us.

| • | Accept the Terms & Conditions of your PBI Solutions Card                                              |
|---|----------------------------------------------------------------------------------------------------|
|   | There read, understood and accept the PBI Solutions Card Product Disclosure Statement                 |
|   | By clicking "LAccept" Below the following facilities will be created for you:<br>• PBI Solutions Card |
|   | I Do Not Accept                                                                                       |

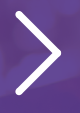

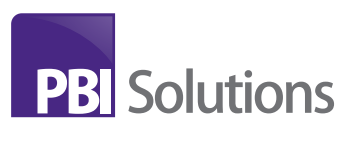

#### > Step 9

Create a personal 5-digit security code. It is important to remember this code as it will be required when you contact EML customer support to verify your identity, and will be requested when activating your card through the automated voice telephony system.

**Note:** This code is not your PIN and will not be used for financial transactions.

#### ightarrow Step 10

That's it! All steps have been completed. Click 'Login' and you will be directed to the cardholder dashboard.

| Securit     | y Code            |                 |             |  |
|-------------|-------------------|-----------------|-------------|--|
| Please crea | rte a 5 digit sec | surity code.    |             |  |
| Security Ce | de                |                 |             |  |
| This code v | vill be required  | when you contai | ot support. |  |
| S           | brrit             |                 |             |  |
| 50          | omit              |                 |             |  |

| Complete             |     |  |  |
|----------------------|-----|--|--|
| Great, you're all se | rt! |  |  |
|                      | _   |  |  |
| Log In               |     |  |  |
|                      |     |  |  |

#### FREQUENTLY ASKED QUESTIONS

#### > Why is there only one card?

This is one of the great features of the EML product and means less plastic in your wallet. The money will come out of your meal entertainment account whenever the merchant code is recognised as meal entertainment, and all other transactions will come from your living expenses account.

#### > What is a proxy?

Proxy is another word for your plastic card. The physical card that you receive in the mail.

#### $>\,$ Where can I find my PIN?

The PIN number is found on the bottom right hand corner of the letter you receive with your proxy card. Simply, peel back the plastic carefully. The PIN is displayed on the plastic sheet.

If you want to change your PIN or have forgotten it, you can update it using the EML Online Card Management Portal or EML Mobile App.

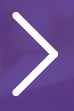

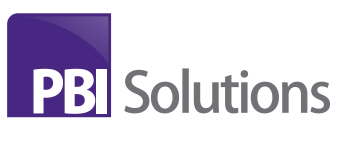

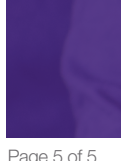